## Kòman pou Itilize zouti rechèch COGNOS Founisè Endepandan

- 1. Klike <u>LA A</u> pou ale nan zouti a. L ap mennen w nan paj logon lan.
- 2. Mete *RSDirectory* nan kazye non itilizatè(User ID) a.
- 3. Mete **DIRECTORYrs1** nan kazye modpass(Password) la(egzakteman jan li ekri si password la se an majiskil li ye, se an majiskil pou ekri l; si se miniskil, ekri l an miniskil).

| Log on<br>Please type your credentials for authentication. | Department of Education                                                                                                    |
|------------------------------------------------------------|----------------------------------------------------------------------------------------------------|
| Namespace:<br>Central Mete RSDirectory la<br>User ID:      | This IBM Cognos BI 10.2.1 Application is maintained and supported by The<br>New York City Department of Education Division of Financial System &<br>Business Operations.<br>For futher support, please contact us by email and send to<br>FSBOReports@schools.nyc.gov |
| Password:<br>Mete DIRECTORYrs1<br>la a<br>OK Cancel        |                                                                                                    |

4. Chwazi HTML pou rezilta ki fasil pou ekran pswa PDF pou rezilta ki fasil pou enprimant.

| 🏾 Ŧ 🖆 📓 😵 💖                                            |                                                                                                    |
|--------------------------------------------------------|----------------------------------------------------------------------------------------------------|
|                                                        |                                                                                                    |
| Entries: 1                                             | - 2 Q Actions                                                                                                    |
| tober 26, 2017 2:25:53 PM<br>wember 9, 2017 3:01:46 PM | The second second secon |
|                                                        |                                                                                                    |
|                                                        | vdified ¢<br>tober 26, 2017 2:25:53 PM<br>vember 9, 2017 3:01:46 PM                                                                                                    |

5. Fè chwa rechèch ou yo.

<u>NÒT ENPÒTAN :</u> Rapò a pral ouvri pi vit si w redui rechèch ou a ak yonn oswa plizyè filtè ochwa yo mete yo; rechèch elaji ki gen ladan plizyè sèvis ak/oswa ki ka pran plizyè minit pou l ouvri.

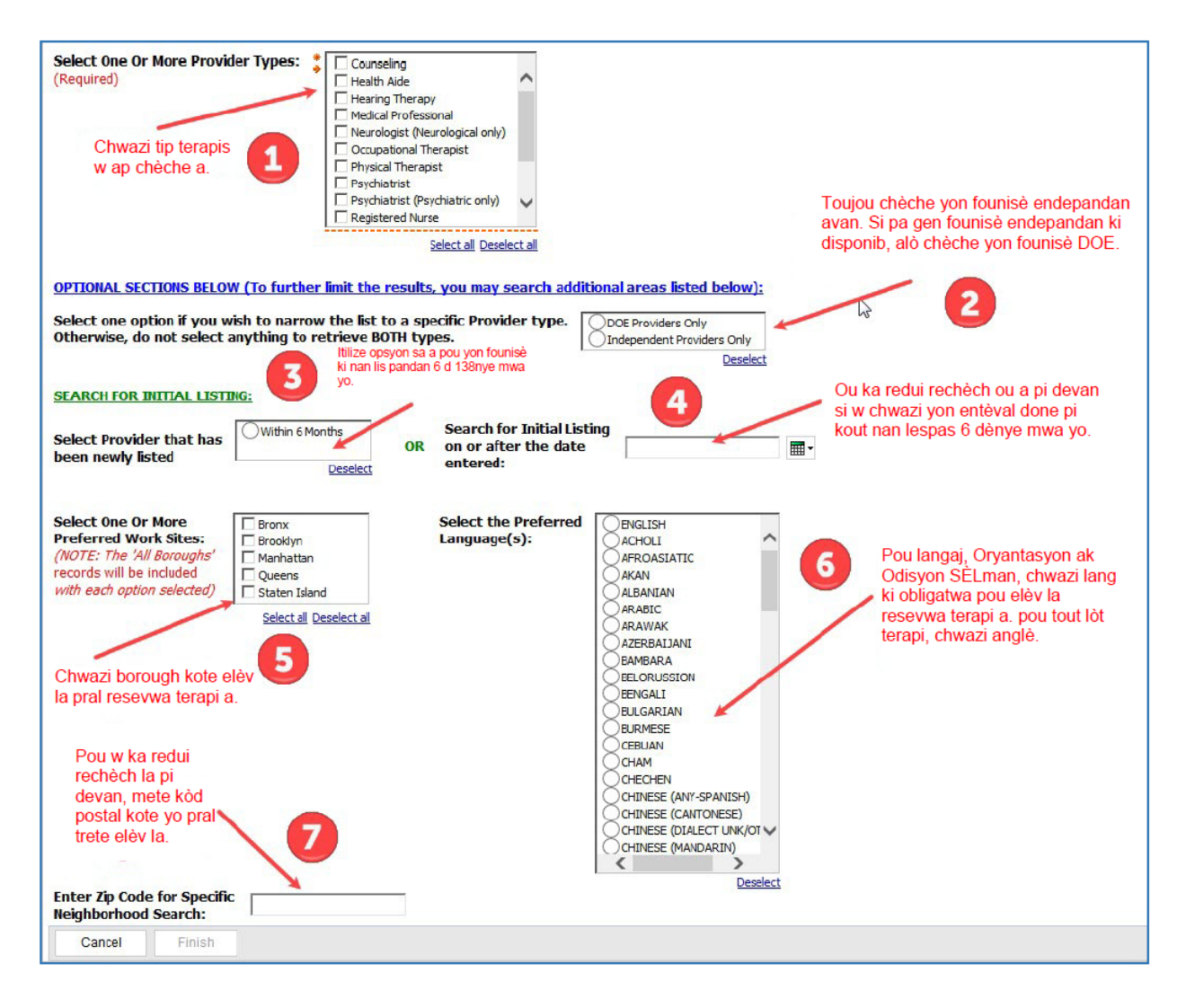

6. Apre w fin fè chwa w yo, klike FINI pou ouvri lis ou fin kreye a.

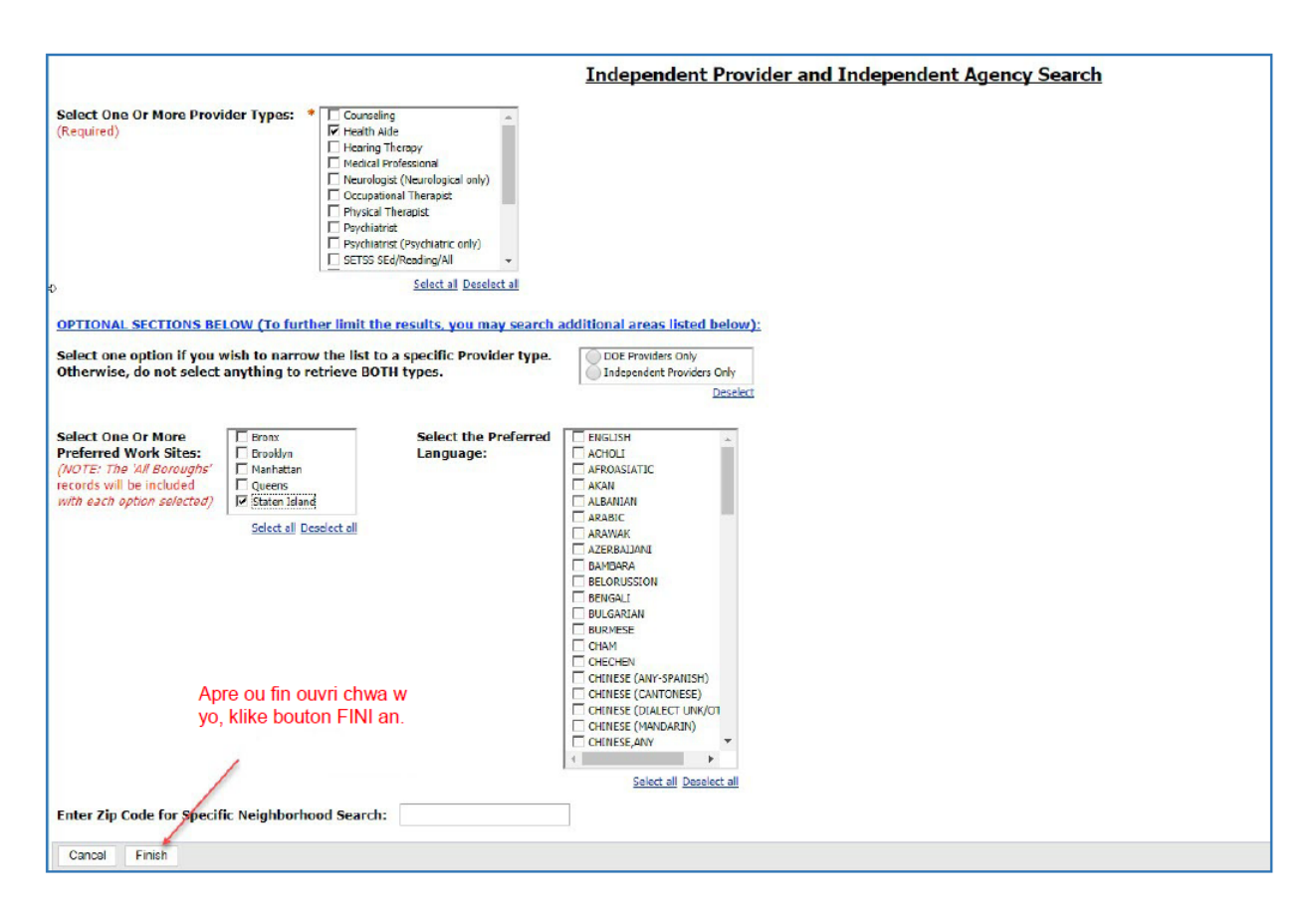

7. W ap wè yon bagay ki parèt(popup) k ap di w rapò w la ap ouvri.

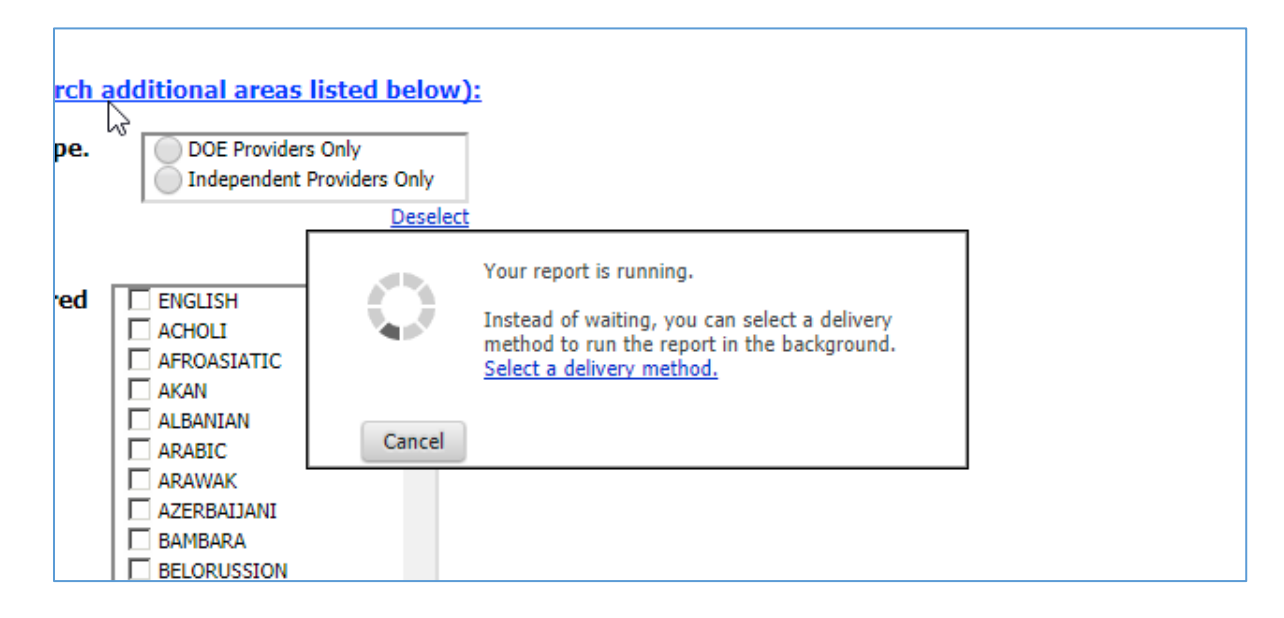

8. Lè rapò w la fini, si w te chwazi HTML, l ap parèt sou ekran an epi l ap sanble konsa:

| BM Cognos Viewer - Independent Provider and Agency DIRECTORY - HTML                                                                                                    | RSdirectory Log Off 🛉 🛧 About IBM.               |
|----------------------------------------------------------------------------------------------------|--------------------------------------------------|
| KLEIN, SARAH     1629 54th Street     Brooklyn, NY 11204     Work Site: Brooklyn     Email ID: sarah 1444@gmail.com     247-314-0280     Languteqe(s): YIDDISH                 |                                                  |
| KOBRE, PERRI       1117 Bay 25th St.       Far Rockaway, NY 18691       Work Site: Brooklyn       Email ID: perrikobre@gmail.com       718-316-1956       Language(s): YIDDISH |                                                  |
| KONOVALOVA, YEKATERINA<br>1650 WEST 10TH STREET<br>BROOKLYN, NY 11223<br>Work Site: Brooklyn<br>Ermail ID: kalusha7@hotmail.com<br>718-256-7343                                |                                                  |
| KOPEL, FAIGE<br>70 HARBORVIEW WEST<br>LAWRENCE, NY 11559<br>Work Site: Brooklyn<br>Email ID: FAIGEKOPEL@gmail.com<br>516-371-6643                                              | Endike lis founisè nan<br>lespas 6 dènye mwa yo. |
| KOPP, SABINA (DOE*)   2511 CCEAN AVE, APT 20   BROOKLYN, NY 11229   Top & Page up & Fage down = Bettom                                                                         | New Listing                                      |

9. Si w te chwazi PDF (vèsyon ki fasil pou enprimant lan), l ap sanble konsa: Deplase souri(mouse) a anlè paj ekran an epi w ap wè siy(icon) yon enprimant nan kwen adwat anlè a.

| cognos.cgi                                                                                                    | 24 / 66                               | 0 ± 0                                            |
|----------------------------------------------------------------------------------------------------|---------------------------------------|--------------------------------------------------|
| SPEECH THERAPY INDEPENDENT PROVIDERS                                                                                                    |                                       |                                                  |
| Report Date: Nov 26, 2017<br>Work Site: Brooklyn<br>Zip Code: ALL                                                                                            |                                       | Klike icon enprimant lan<br>pou enprime rapò a   |
| KLEIN, SARAH<br>1629 54th Street<br>Brooklyn, NY 11204<br>Work Site: Brooklyn<br>Email ID: sarah1444@gmail.com<br>347-314-0280<br>Language(s): YIDDISH       |                                       |                                                  |
| KOBRE, PERRI<br>1117 Bay 25th St.<br>Far Rockaway, NY 16691<br>Work Site: Brooklyn<br>Email ID: perrikobre@gmail.com<br>718-316-1956<br>Language(s): YIDDISH | Lang terapis la pale<br>anplis anglè. |                                                  |
| KOPEL, FAIGE<br>70 HARBORVIEW WEST<br>LAWRENCE, NY 11559<br>Work Site: Brooklyn<br>Email ID: FAIGEKOPEL@gmail.com<br>516-371-6643                            |                                       | Endike lis founisè nan<br>lespas 6 dènye mwa yo. |
| KOPP, SABINA (DOE*)<br>2511 CCEAN AVE, APT 20<br>BROOKLYN, NY 11229<br>Work Site: Brooklyn<br>Email ID: SABINA.KOPP@GMAIL.CO<br>917-686-7233                 | м                                     | New Listing                                      |